| 附件五 用户权利的保护              |                              |                      |                            |                                    |               |                                      |  |
|--------------------------|------------------------------|----------------------|----------------------------|------------------------------------|---------------|--------------------------------------|--|
| APP/小程序/公众号/H5的<br>名称/其他 | 用户如何访问、查询用户的个人信息             |                      | 用户如何更正用户的个人信息              |                                    | 用户如何删除用户的个人信息 |                                      |  |
| 商户公众号/商户小程序              | 查询订单类型、订单状态、<br>订单时间、交易和消费记录 | 我的→账单                | 修改手机号                      | 我的→手机号修改                           | 注销账户          | 通过拨打客服电话<br>95534申请注销账户              |  |
| 银杏商城H5                   | 查询订单状态、订单时间、<br>交易和消费记录      | 我的订单                 | /                          | /                                  | 注销账户          | 通过拨打客服电话<br>95534申请注销账户              |  |
| 银杏商城H5                   | 收货地址新增、修改、删除                 | 我的订单→收货地址            | 修改收货地址                     | 我的订单→收货地址                          | 删除收货地址        | 我的订单→收货地址                            |  |
| 商户的快来麦微商城(小<br>程序/H5)    | 查询个人信息                       | 我的→个人信息              | 修改手机号                      | 我的→个人信息                            | 注销账户          | 通过拨打客服电话<br>95534申请注销账户              |  |
|                          | 查询收货地址                       | 我的→收货地址              | 修改收货人、<br>联系电话、收<br>货地址等信息 | 我的→收货地址                            | 删除收货地址        | 我的→收货地址→删<br>除                       |  |
| 快来麦微商城管理平台<br>(网站)       | 查询个人信息                       | 个人信息                 | 更正手机号、<br>邮箱等个人信<br>息      | 个人信息                               | 删除个人信息        | 可由管理员删除:<br>商户管理→账号管理                |  |
| 全民付APP                   | 查询人脸绑定情况                     | 我的→设置→刷脸设<br>置       | 更新人脸                       | 我的→设置→刷脸设置<br>→人脸更新                | 解绑人脸          | 我的→设置→刷脸设<br>置→人脸采集开关                |  |
| 小U掌柜会员H5                 | 查询个人信息                       | 我的会员→个人信息            | 修改姓名、性<br>别、手机号、<br>生日、住址  | 我的→个人信息                            | 注销账户          | 通过拨打客服电话<br>95534申请注销账户              |  |
| 小U零售C扫B                  | 查询交易记录                       | 扫码→我的订单              | /                          | /                                  | 注销账户          | 通过拨打客服电话<br>95534申请注销账户              |  |
| 小U零售C扫B                  | 查询地址                         | 扫码→选择商品→确<br>认订单页→外卖 | 修改地址                       | 扫码→选择商品→确认<br>订单页→外卖→更换地<br>址→点击编辑 | 删除地址          | 扫码-选择商品-确认<br>订单页-外卖-更换地<br>址-向左滑动删除 |  |

| 天天富APP       | 查阅身份信息(包括姓名、<br>商户绑定、人脸识别、身份<br>证认证) | 我的→用户/个人信息                                                                                     | 更新手机号、<br>登录密码、支<br>付密码、登录<br>手势、登录指<br><i>☆</i>               | 我的→设置                                                                | 删除绑定卡                                      | 我的→银行卡管理                |
|--------------|--------------------------------------|------------------------------------------------------------------------------------------------|----------------------------------------------------------------|----------------------------------------------------------------------|--------------------------------------------|-------------------------|
|              | 查询已绑定的银行卡                            | 我的→银行卡管理                                                                                       | ·····································                          | 我的→银行卡管理                                                             | 注销账户                                       | 通过拨打客服电话<br>95534申请注销账户 |
| 用户系统         | 用户信息查询                               | 个人管理→个人信息<br>管理                                                                                | 修改个人信息<br>修改手机号码<br>修改电子邮件                                     | 个人管理→个人信息管<br>理<br>个人管理→手机号码变                                        | 注销个人信息                                     | 通过拨打客服电话<br>95534申请注销账户 |
| 用户系统官网(个人用户) | 用户信息查询                               | 官网登录后→<br>个人信息管理;<br>我的资产;<br>我的银行卡;<br>我的优惠券;<br>最新访问记录                                       | 修改个人信<br>息;<br>修改手机号;<br>修改邮箱;<br>修改密码;<br>修改安全问题              | 官网登录后→<br>个人信息系管理;<br>手机号码更新;<br>电子邮箱更新;<br>登录密码更新;<br>安全问题更新        | 删除用户的固定电<br>话、公司名、住址<br>、邮编、月收入、<br>QQ、MSN | 官网登录后->个人信<br>息管理一>更多信息 |
| 用户系统官网(企业用户) | 用户信息查询                               | 官网登录后→<br>企业实名信息;<br>企业实名信息→法人<br>实名信息;<br>企业实名信息→法人<br>实名信息→法人<br>实名信息→联系人实<br>名信息;<br>最新访问记录 | 修改企业信<br>息;<br>修改密码;<br>修改联系人邮<br>箱;<br>修改联系人手<br>机号;<br>修改用户名 | 官网登录后→<br>1)企业实名信息;<br>2)修改密码;<br>3)联系人邮箱变更;<br>4)手机号码变更;<br>5)修改用户名 | 删除企业用户的住<br>所、经营范围                         | 官网登陆后->企业实<br>名信息       |
| 全民付公众号       | 查询个人姓名、手机号                           | 全民付公众号→商家<br>管理-更多                                                                             | 修改手机号、<br>修改姓名                                                 | 全民付公众号→商家管<br>理→更多→信息编辑                                              | 删除手机号、姓名                                   | 全民付公众号-商家<br>管理-更多-解绑账号 |
| 组联离友ADD      | 查看个人资料                               | 我的→查看/编辑个人<br>信息                                                                               | 修改个人资料                                                         | 我的→查看/编辑个人<br>信息                                                     | 注销账户                                       | 通过拨打客服电话<br>95534申请注销账户 |

| 铌��节 的 分 AFF | 查询订单类型、订单状态、<br>订单时间、交易和收款记录 | 首页→顶部banner/交<br>易查询 | /      | /                    | 注销账户 | 通过拨打客服电话<br>95534申请注销账户 |
|--------------|------------------------------|----------------------|--------|----------------------|------|-------------------------|
| 全民付APP       | 查看个人资料                       | 我的→顶部头像栏→<br>个人资料页   | 修改个人资料 | 我的→顶部头像栏→个<br>人资料页   | 注销账户 | 通过拨打客服电话<br>95535申请注销账户 |
|              | 查询订单类型、订单状态、<br>订单时间、交易和消费记录 | 我的→账单                | 修改手机号  | 我的→设置→绑定手机<br>→更换手机号 | 注销账户 | 通过拨打客服电话<br>95536申请注销账户 |